# ABBYY® FineReader 12 Corporate

系統管理員指南

© 2013 ABBYY。版權所有。

本文件中的資訊如有變更,恕不另行通知,且不代表 ABBYY 做出任何承諾。

本文件中所述軟體按授權合約提供。僅可嚴格按合約條款使用或複製軟體。未獲 ABBYY 明確的書面許可,不得為任何目的,並以任何形式 (電子形式或其他形式)複製或傳送本文件的任何部份。

© 2013 ABBYY Production LLC. 版權所有。

ABBYY、ABBYY FineReader、ADRT 為 ABBYY Software Ltd. 的註冊商標或商標。

© 1984-2008 Adobe Systems Incorporated 及其授權人。 版權所有。

受美國專利 5,929,866; 5,943,063; 6,289,364; 6,563,502; 6,185,684; 6,205,549; 6,639,593; 7,213,269; 7,246,748; 7,272,628; 7,278,168; 7,343,551; 7,395,503; 7,389,200; 7,406,599 保護。6,754,382 專利申請中。

Adobe® PDF Library 由 Adobe Systems Incorporated 授權。

Adobe、Acrobat®、Adobe 標誌、Acrobat 標誌、Adobe PDF 標誌及 Adobe PDF Library 為 Adobe Systems Incorporated 在美國和/或其他國家的註冊商標或商標。

此電腦程式的一部分由 Celartem, Inc. 著作權所有 © 2008,版權所有。

此電腦程式的一部分由 Caminova, Inc. 著作權所有 © 2011,版權所有。

DjVu 受美國專利法保護。專利號 6,058,214 保護。外國專利正在申請中。

由 AT&T Labs Technology 提供技術支援。

此電腦程式的一部分由新南威爾士大學著作權所有 © 2013。版權所有。

© 2002-2008 Intel Corporation.

(c) 2010 Microsoft Corporation。版權所有。

Microsoft、Outlook、Excel、PowerPoint、SharePoint、SkyDrive、Windows Server、Office 365、Windows Vista、 Windows 為 Microsoft Corporation 在美國和/或其他國家的註冊商標或商標。

© 1991-2013 Unicode, Inc。版權所有。

JasPer 授權版本 2.0:

© 2001-2006 Michael David Adams

@ 1999-2000 Image Power, Inc.

© 1999-2000 The University of British Columbia (英屬哥倫比亞大學)

此產品包括由 OpenSSL Project 開發用於 OpenSSL Toolkit 的軟體。 (http://www.openssl.org/)。 此產品包括由 Eric Young (eay@cryptsoft.com) 縮寫的使用暗碼的軟體。

© 1998-2011 The OpenSSL Project。 版權所有。

©1995-1998 Eric Young (eay@cryptsoft.com)版權所有。

此產品包括由 Tim Hudson (tjh@cryptsoft.com) 編寫的軟體。

此軟體的一部分由 The FreeType Project (www.freetype.org) 版權所有 © 2009。 版權所有。

Apache、Apache 功能標誌和 OpenOffice 是 The Apache Software Foundation 的商標。OpenOffice.org 和 seagull 標誌是 The Apache Software Foundation 的註冊商標。

EPUB® 是 IDPF(國際數字出版論壇)的注冊商標。

所有其他商標是其各自所有者的獨有財產。

## 目錄

| 在 LAN 上部署 ABBYY FineReader 12                           |         |
|---------------------------------------------------------|---------|
| 部署 ABBYY FineReader 12                                  | 3       |
| 部署多使用者發行套件                                              | 4       |
| 步驟 1. 管理安裝                                              | 6       |
| 安裝 License Server 和 License Manager                     | 6       |
|                                                         | 7       |
| 建立多使用者管理安裝點                                             | 7       |
| 步驟 2. 管理授權                                              | 9       |
| 步驟 3. 在工作站上安裝 ABBYY FineReader 12                       |         |
| 互動安裝                                                    |         |
| 命令列安裝                                                   |         |
| 使用 Active Directory                                     | 12      |
| 使用 Microsoft System Center Configuration Manager (SCCM) |         |
| 在終端伺服器上安裝 ABBYY FineReader 12                           |         |
| 設定 Windows RemoteApp                                    |         |
| 設定 Citrix XenApp                                        | 25      |
| 常見問題解答                                                  |         |
| 我如何變更網路連線設定?                                            |         |
| 我如何修復工作站上的 ABBYY FineReader 12?                         | 30      |
| 我如何重新命名作為 License Server 主機的電腦或將 License Server 移至另一台   | 台電腦? 30 |
| LAN 內的群組工作                                              |         |
| 在數台電腦上處理同一個 ABBYY FineReader 文件                         |         |
| 在數台電腦上使用同樣的使用者語言和字典                                     |         |
| 技術支援                                                    |         |
|                                                         | -       |

## 在 LAN 上部署 ABBYY FineReader 12

### 一般資訊

可在本機區域網路上安裝和使用 ABBYY FineReader 12。

在本機區域網路上安裝 ABBYY FineReader 12 Corporate 時, 自動安裝方法可讓您快速靈活地安裝, 因為無需在每個工作站上手動安裝程式。

## 部署 ABBYY FineReader 12

可從任何執行 Microsoft® Windows® (或更新版本) 的電腦上部署 ABBYY FineReader。 部署程序包括以下步驟:

1. 管理安装

a. 安裝 ABBYY FineReader 12 Corporate License Server 和 ABBYY FineReader 12 Corporate License Manager

欲知詳細指示,請參閱 <u>安裝 License Server 和 License Manager</u>。

**注意**:在之上安裝 ABBYY FineReader 12 Corporate License Manager 的電腦將成為授權 管理員工作站。

b. 建立管理安裝點

欲知詳細指示,請參閱<u>建立管理安裝點</u>。

**注意**:您可變更 License Server、License Manager 和工作站使用的網路連線設定。欲知詳 細資訊,請參閱 <u>我如何變更網路連線設定?</u>

注意:管理安裝點和 License Server 可位於相同或不同的電腦上。

#### 2. 管理授權

授權透過 ABBYY FineReader 12 License Manager 進行管理。

安裝 ABBYY FineReader 12 時,若要在工作站中正確散佈授權,您必須向特定工作站授予獲 得特定授權的優先權。因此,為特定工作站保留授權和授權集區。 步驟 2. 管理授權

#### 3. 使用下列方法之一在工作站上安装 ABBYY FineReader:

- 在互動模式下手動
- 透過命令列
- Active Directory
- Microsoft System Center Configuration Manager (SCCM)

欲知詳細指示,請參閱步驟 3. 在工作站上安裝 ABBYY FineReader 12。

#### 注意事項!

- 1. 請勿將 License Server 放在含有管理安裝點的相同資料夾中。
- 2. 切勿在同一工作站上安裝數個不同版本之 ABBYY FineReader。

### 管理工作站資料夾要求

- 1. 需 750 MB 的可用硬碟空間來建立管理安裝點
- 對於在其電腦上要安裝 ABBYY FineReader 之所有使用者, 他們可讀取管理安裝資料夾 (例 如 \\MyFileServer\Distribs\ABBYY FineReader 12)。
- 在其上建立管理安裝點的伺服器(\\MyFileServer)必須是執行任一支援較長檔案名稱之 作業系統的檔案伺服器。

 當使用 Active Directory® 來部署 ABBYY FineReader 12 時, Domain Computers 帳戶 必須擁有讀取管理安裝資料夾的權限。

## License Server 要求

- 1. 需 100 MB 可用硬碟空間來建立授權檔案和帳戶。
- 在其上安裝 License Server 的伺服器 (\\MyLicenseServer) 必須執行Microsoft® Windows® 10, Microsoft® Windows® 8.1, Microsoft® Windows® 8, Microsoft Windows 7, Microsoft Windows Vista, Microsoft Windows Server 2012, Microsoft Windows Server 2012 R2, Microsoft Windows Server 2008, Microsoft Windows Server 2008 R2, Microsoft Windows Server 2003 R2, Microsoft Windows XP。
- License Server 作業系統支援的連線數必須至少等於該程式之潛在使用者的總數(僅用於「 並行」授權)。
   例如, Microsoft Windows XP 允許同時不超過 10 個連線,一次只允許在 10 個工作站上同時執行 ABBYY FineReader。

## 授權管理員工作站要求

- 執行Microsoft® Windows® 10, Microsoft® Windows® 8.1, Microsoft® Windows® 8, Microsoft Windows 7, Microsoft Windows Vista, Microsoft Windows Server 2012, Microsoft Windows Server 2012 R2, Microsoft Windows Server 2008, Microsoft Windows Server 2008 R2, Microsoft Windows Server 2003 R2, Microsoft Windows XP。
- 2. 100 MB 可用硬碟空間。

## 工作站要求

- 1. 1-GHz 或更快 32 位 (x86) 或 64 位 (x64) CPU。
- 作業系統:Microsoft® Windows® 10, Microsoft® Windows® 8.1, Microsoft® Windows® 8, Microsoft Windows 7, Microsoft Windows Vista, Microsoft Windows Server 2012, Microsoft Windows Server 2012 R2, Microsoft Windows Server 2008 , Microsoft Windows Server 2008 R2, Microsoft Windows Server 2003 R2, Microsoft Windows XP(若要使用本地化介面,作業系統必須支援相應的語言)。
- 3. 1024 RAM;在多處理器系統中,每個額外的處理器需要額外的 512 MB RAM。
- 4. 需 850 MB 來安裝所有程式元件; 700 MB 供程式作業之用。
- 5. 顯示卡和顯示器, 需支援最小 解析度 1024\*768。
- 6. 鍵盤、滑鼠或其他指標裝置。

## 部署多使用者發行套件

與一般發行套件不同,多使用者發行套件不需要安裝授權伺服器與 License Manager。 在本機區域網路部署多使用者發行套件的步驟如下:

- 建立多使用者管理安裝點 在此步驟,多使用者的啟用金鑰會新增到發行套件中,這樣可以在工作站上直接安裝 ABBYY FineReader,而不需要輸入序號。 欲瞭解詳細資訊,請參閱<u>建立多使用者管理安裝點</u>。
- 2. 使用下列方法之一在工作站上安装 ABBYY FineReader:
  - 在互動模式下手動
  - 透過命令列
  - Active Directory
  - Microsoft System Center Configuration Manager (SCCM)

欲知詳細指示,請參閱步驟 3. 在工作站上安裝 ABBYY FineReader 12.

## 管理工作站資料夾要求

- 1. 需 750 MB 的可用硬碟空間來建立管理安裝點
- 對於在其電腦上要安裝 ABBYY FineReader 之所有使用者,他們可讀取管理安裝資料夾( 例如 \\MyFileServer\Programs Distribs\ABBYY FineReader 12)。
- 3. 在其上建立管理安裝點的伺服器 (**\\MyFileServer**) 必須是執行任一支援較長檔案名稱之 作業系統的檔案伺服器。
- 當使用 Active Directory® 來部署 ABBYY FineReader 12 時, Domain Computers 帳戶 必須擁有讀取管理安裝資料夾的權限。
- 5. 路徑應符合下列要求:
  - 路徑不得含有被選為非 Unicode 應用程式之預設系統語言之語言代碼頁以外的任何字元。
  - 中繼資料夾的名稱不得以空格起始。

## 步驟 1. 管理安裝

| 安裝 | License Server 和 License Manager                                                                                                    |
|----|----------------------------------------------------------------------------------------------------|
| 1. | 將安裝光碟放入 CD-ROM 光碟機。安裝程式將自動啟動。                                                                                                    |
|    | 注意:如果安裝程式未自動啟動: 請從 ABBYY FineReader 12 CD-ROM 執行檔案 License                                                                                                    |
|    | Server\Setup.exe.                                                                                                    |
| 2. | 選擇在 LAN 上 <b>部署 ABBYY FineReader &gt; 安裝 ABBYY FineReader License</b><br>Server                                                                                                    |
| з  | 遵循安裝程式的指示                                                                                                    |
| 5. |                                                                                                    |
|    | <ul> <li>安裝 ABBYY FineReader License Server 和 ABBYY FineReader License<br/>Manager。<br/>License Server 和 License Manager 將安裝到同一電腦中。您可指定將 License<br/>Manager 安裝到其中的資料夾。</li> </ul> |
|    | • 僅安裝 ABBYY FineReader 12 License Manager。您需要指定將 License Manager 安裝到其中的資料夾,並指定作為 License Server 主機的電腦名稱。                                                                           |
|    | BBYY FineReader 12 CE License Server - InstallShield Wizard                                                                                                    |
|    | 安裝類型和目標<br>選擇 ABBYY FineReader License Manager 的安裝類型和目標資料夾。                                                                                                    |
|    | 安裝類型<br><ul> <li>建立 ABBYY FineReader 12 License Server(C)<br/>安裝授權伺服器和管理公用程式。</li> <li>安裝 ABBYY FineReader 12 License Manager(I)<br/>在此電腦上僅安裝管理公用程式。您可以從這台電腦遠端管理授權伺服器。</li> </ul>  |
|    | 安裝 ABBYY FineReader License Manager 至 (L):<br>C:\Program Files\ABBYY FineReader 12 License Server\ 瀏覽(S)                                                                           |
|    | InstaliShield<br><上一步(B) 下一步(M) > 取消                                                                                                    |

注意:

- 若有數個使用者將管理 ABBYY FineReader 12 授權,則他們必須在其電腦上安裝 License Manager 公用程式。
- 每個使用者必須是伺服器上兩個本機群組之一的成員:

1. ABBYY 授權管理員

2. BUILTIN\管理員

您可在檔案

%programfiles%\Common Files\ABBYY\FineReader\12.00\Licensing\CE\NetworkLicenseServer.ini

#### (或 %commonprogramfiles(x86)%

ABBYY\FineReader\12.00\Licensing\CE\NetworkLicenseServer.ini 如果使用 64 位元系統)

中停用使用者權限此檔案位於已安裝 License Server 的電腦上。將以下參數新增至此檔案:

#### [Licensing]

#### EnableManagerAuthorization = false

注意事項! 為使變更生效, 您必須重新啟動 ABBYY FineReader 12 CE Licensing Service。

## 建立管理安裝點

- 將安裝光碟放入 CD-ROM 光碟機。安裝程式將自動啟動
   注意:如果安裝程式未自動啟動,請從 ABBYY FineReader 12 CD-ROM 執行 Setup.exe /a 檔案。
- 2. 選擇在 LAN 上部署 ABBYY FineReader > 建立管理安裝點。
- 3. 遵循安裝程式的指示。

當安裝程式提示您時,請指定以下內容:

- 在之上安裝 License Server 的電腦名稱
- 管理安裝資料夾的路徑

注意事項! 將 ABBYY FineReader 安裝到工作站之後, 不要移動管理安裝資料夾。

| 👸 ABBYY FineReader 12 Corporate - InstallShield Wizard   | <b>—</b> |
|----------------------------------------------------------|----------|
| 網路位置<br>請輸入以下資訊,並為 ABBYY FineReader 12 管理安裝指定一個網路位<br>置。 |          |
|                                                          |          |
| 伺服器名稱(S):                                                | ,        |
|                                                          |          |
|                                                          |          |
| 管理安装的路徑( <u>A</u> ):                                     |          |
| <br>指定 UNC 路徑至共用網路資料夾 (如 \\Server\Shared\FineReader)     | 瀏覽(R)    |
|                                                          |          |
| InstallShield — <上一步(B) 安裝(I)                            | 取消(C)    |

## 建立多使用者管理安裝點

1. 執行 ABBYY FineReader 12 CD-ROM 或您複製發行套件之資料夾中的 Autorun.exe 檔案。

| 2. | <u>按一下</u> Create Multi-User Administrative Installation Point (建立多使用者管理) | <b>安裝點)</b> 。 |
|----|---------------------------------------------------------------------------|---------------|
|    | C ABBYY FineReader 12 Corporate Edition 安裝 📃 📼 💌                          |               |
|    |                                                                           |               |
|    | ABBYY <sup>®</sup> FineReader <sup>®</sup> 12                             |               |
|    | © 2013 ABBYY Production LLC                                               |               |
|    | 建立多使用关资理实进业                                                               |               |
|    | 安徒 ABBVY FineReader 12                                                    |               |
|    |                                                                           |               |
|    |                                                                           |               |
|    | 檢視快速入門指南                                                                  |               |
|    | 顯示磁碟內容                                                                    |               |
|    | 結束                                                                        |               |
|    | 使用滑鼠或鍵盤從清單中選取項目。                                                          |               |
|    |                                                                           |               |

#### 3. 依照安裝程式的指示操作。

您可以將一個多使用者啟用金鑰新增到現有發行套件或建立一個新的管理安裝點。如果您選擇第二個選 項,您必須指定新管理安裝點要放置的資料夾路徑。路徑應符合下列要求:

- 路徑不得含有被選為非 Unicode 應用程式之預設系統語言之語言代碼頁以外的任何字元。
- 中繼資料夾的名稱不得以空格起始。

如此一來, 就可以在工作站上安裝 ABBYY FineReader 發行套件, 而不需要輸入序號。本產品將自動透過網際網路啟動, 不會要求使用者進行任何確認。安裝產品的工作站必須連線網際網路。

欲知詳細資訊, 請參閱 步驟 3. 在工作站上安裝 ABBYY FineReader 12.

## 步驟 2. 管理授權

ABBYY FineReader 12 License Manager 是隨 ABBYY FineReader 12 提供的一款特殊程式,旨 在用於管理 ABBYY FineReader 的授權。在本機區域網路上安裝 ABBYY FineReader 12,該程式 安裝在授權管理工作站上 (請參閱 安裝 License Server 和 License Manager瞭解詳情)。

透過 ABBYY FineReader 12 License Manager 設定您的授權:

1) 將授權新增至 ABBYY FineReader 12 License Manager。

一個 ABBYY FineReader 12 授權 (或一組授權) 具有一個唯一的識別用序號。若要啟動授 權並將它新增到 ABBYY FineReader 12 License Manager, 您必須啟動它的序號。

2) 建立授權集區並將需要的授權新增至集區。

授權集區是一個授權集合或同等的序號。授權集區便於您處理授權。例如,無需單獨保留每 個授權,您可將其新增至授權集區,然後為特定工作站保留集區。

3) 為工作站保留集區和授權。

在工作站安裝 ABBYY FineReader 12 之前, 您必須在工作站中散佈這些授權, 即透過 ABBYY FineReader 12 License Manager 為相應的工作站保留這些授權。當為工作站保留 授權後, 只有該工作站能夠使用該授權。

**注意事項!** 在工作站上開始安裝 ABBYY FineReader 12 之前,保留授權和集區。已在工作站上安裝 ABBYY FineReader 12,若要連結工作站或解除連結,您需要從工作站中移除程式。已安裝 ABBYY FineReader 12 之後,若要從一個工作站將每客戶授權移到另一工作站,您需要停用該授權。允許的停用次數受到限制。

有關授權類型以及使用 ABBYY FineReader 12 License Manager 的更多資訊, 請參閱 ABBYY FineReader 12 License Manager 說明檔案。

## 步驟 3. 在工作站上安装 ABBYY FineReader 12

注意事項!在工作站上安装 ABBYY FineReader 12 Corporate 前必須:

 使用 ABBYY FineReader 12 License Manager 建立管理安裝點並設定授權 (請參閱 安裝 License Server 和 License Manager, 建立管理安裝點, 步驟 2. 管理授權).

#### 或者

• 建立多使用者管理安裝點 (請參閱 建立多使用者管理安裝點)。

根據安裝時授權的設定,僅當在工作站上安裝 ABBYY FineReader 12 時,工作站才會包含一個每客 戶授權並且與伺服器連結。

#### 注意:

- 切勿在同一工作站上安裝數個不同版本之 ABBYY FineReader。
- 如果從其他電腦中複製工作站,則必須變更安全性識別元 (SID) 的值,再安裝 ABBYY FineReader,以避免授權機制故障。
- ABBYY FineReader 需要在工作站上安裝 Microsoft Core XML Services (MSXML) 6.0。

## 互動安裝

- 1. 建立管理安裝點 (請參閱<u>步驟 1. 管理安裝</u>) 或多使用者管理安裝點 (請參閱<u>建立多使用者管理安裝點</u>)
- 2. 執行管理安裝資料夾中的 setup.exe 檔案。

| 😸 ABBYY FineReader 12 Corporate - InstallShield Wizard                      |
|-----------------------------------------------------------------------------|
| 安裝類型和目標<br>選擇安裝類型和目標資料夾。                                                    |
| 安裝類型<br><b>④ 典型(工)</b><br>以典型組態安裝 ABBYY FineReader 12 Corporate,包括您最常使用的元件。 |
| ◎ 自訂(S)<br>選取您要安裝的程式功能。                                                     |
|                                                                             |
| C: \Program Files \ABBYY FineReader 12\ 瀏覽(R)                               |
| InstallShield<br><上一步(B) 下一步(N) > 取消                                        |

3. 按照安裝精靈的指示進行。

## 命令列安裝

- 1. 建立管理安裝點 (請參閱 <u>步驟 1. 管理安裝</u>) 或多使用者管理安裝點 (請參閱 <u>建立多使用者管理安裝點</u>)
- 2. 使用下述的命令列參數執行管理安裝資料夾中的 setup.exe 檔案。

無訊息安裝

對於無訊息安裝,請鍵入

#### Setup.exe /qn

對於無訊息安裝,不會顯示安裝對話方塊,程式將以預設組態安裝 (介面語言將根據電腦的區域設定 自動選擇)。

注意:如果希望顯示安裝進度列,可將「/qn」變更為「/qb」。將不會顯示其他對話方塊。

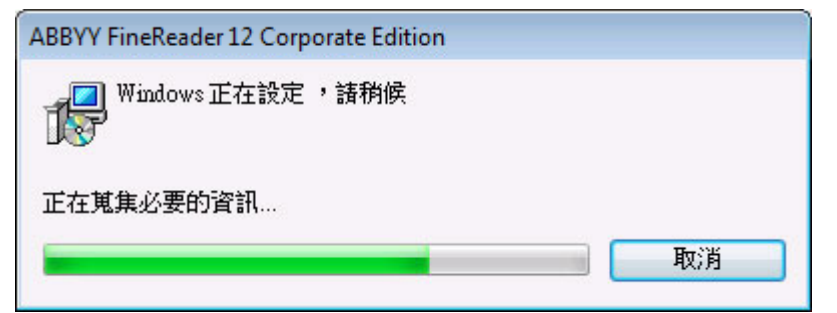

## 無訊息安裝的其他命令列選項

/L<語言字碼> 停用介面語言的自動選取並根據命令列中指定的介面語言安裝 ABBYY FineReader。 可能的**語言字碼\*** 值:

1026 保加利亞文

- 1028 中文 (繁體)
- 1029 捷克文
- 1030 丹麥文
- 1031 德文
- 1032 希臘文
- 1033 英文
- 1034 西班牙文
- 1036 法文
- 1038 匈牙利文
- 1040 義大利文
- 1041 日文
- 1042 韓文
- 1043 荷蘭文
- 1045 波蘭文
- 1046 葡萄牙文(巴西)
- 1049 俄文
- 1051 斯洛伐克文
- 1053 瑞典文
- 1055 土耳其文
- 1058 烏克蘭文

ABBYY FineReader 12 Corporate 系統管理員指南

1061 愛沙尼亞文

1066 越南文

2052 中文(簡體)

\*可用介面語言的數量取決於您的散佈包裝的類型。

/V"<命令列>"將指定的命令列直接傳遞至 msiexec.exe。無需「命令列」字詞,您可指定以下內容 :

INSTALLDIR="<目標路徑>" 指定將安裝 ABBYY FineReader 12 的資料夾路徑。

NO\_WEB\_ALLOWED=Yes -禁止透過網際網路將所選 ABBYY FineReader 12 的資訊發送至 ABBYY。

NO\_INTEGRATION=Yes -禁止 ABBYY FineReader 12 與 Microsoft Office 應用程式和 Windows 資源管理器進行整合。

NO\_MSWORD\_INTEGRATION=Yes - 禁止 ABBYY FineReader 12 與 Microsoft Word 進行整合。

NO\_MSOUTLOOK\_INTEGRATION=Yes - 禁止 ABBYY FineReader 12 與 Microsoft Outlook 進 行整合。

NO\_MSEXCEL\_INTEGRATION=Yes - 禁止 ABBYY FineReader 12 與 Microsoft Excel 進行整合。

NO\_EXPLORER\_INTEGRATION=Yes - 禁止 ABBYY FineReader 12 與 Windows 資源管理器進 行整合。

NO\_SHCTDESKTOP=Yes - 禁止在桌面上建立 ABBYY FineReader 12 圖示。

NO\_SSR\_STARTUP=Yes - 禁止啟動系統時執行 ABBYY Screenshot Reader。

NO\_CHECK\_UPDATES=Yes - 禁止檢查更新。

NO\_BCR=Yes - 禁止安裝 ABBYY Business Card Reader。

NO\_HF=Yes - 禁止安裝 ABBYY Hot Folder禁止安裝 ABBYY Hot Folder。

MARKETING\_TIPS\_ALLOWED=No - 禁止顯示廣告訊息。

例如:

## Setup.exe /qn /L1049 /v INSTALLDIR="C:\ABBYY FineReader 12" NO\_WEB\_ALLOWED=Yes

這會將 ABBYY FineReader 12 安裝到 C:\ABBYY FineReader 12。功能表、對話方塊和其他介 面元素將以俄文顯示。有關所選 ABBYY FineReader 設定的資訊將不會透過網際網路發送至 ABBYY。可 用 OCR 語言的集合取決於散佈包裝的類型。

### 以無訊息模式解除安裝 ABBYY FineReader 12

msiexec /x {F12000CE-0001-0000-0000-074957833700}

## 使用 Active Directory

Microsoft Windows Server 2003 及更新版本包含整合式目錄服務 Active Directory,其中還包 含 Group Policy (群組原則)。軟體安裝嵌入式管理單元是群組原則的一部分,可讓您在數個工作 站上同時安裝軟體應用程式。

在 Active Directory 中可使用三種主要安裝方法:

- 發佈給使用者
- 指定給使用者
- 指定給電腦

可使用指定給電腦方法安裝 ABBYY FineReader 12。

#### 注意事項!

- 1. 僅當工作站重新啟動之後,在工作站上安裝 ABBYY FineReader 12 才完全結束。
- 2. 不支援發佈給使用者和指定給使用者方法。

範例:使用 Active Directory 來部署 ABBYY FineReader 12

此範例說明的 Microsoft Windows Server 2008 R2 下進行部署。 程式安裝在一個網域電腦上或一個電腦群組上:

#### 1. 建立管理安裝點 (請參閱 步驟 1. 管理安裝) 或多使用者管理安裝點 (請參閱 建立多使用者管理安裝點)

- o
- 2. 執行 gpmc.msc 以開啟 Group Policy Management (群組原則管理) 主控台.
- 3. 滑鼠右鍵按一下要在其中安裝 ABBYY FineReader 12 的包含電腦或電腦群組的組織單元。
- 4. 在捷徑功能表上, 選取 Create a GPO in this domain, and Link it here...。

| 🔜 Group Policy Management                                                                                                    |
|----------------------------------------------------------------------------------------------------|
| File Action View Window Help                                                                                                    |
|                                                                                                    |
| Group Policy Management       BR2.frtest         Domains       Linked Group Policy Objects       Group Policy Inheritance       Delegation         Default       Default       Enforced       Link Enat         Domains       Create a GPO in this domain, and Link it here       Link an Existing GPO       Block Inheritance         Group Policy Mt       Group Policy Modeling Wizard       New Organizational Unit       It Domain Policy No       Yes         Sites       Search       Change Domain Controller       Remove       Active Directory Users and Computers       New Window from Here         New Window from Here       Refresh       Properties       Help       Mediate       Mediate |
| Create a GPO in this domain and link it to this container                                                                                                    |

5. 輸入說明名稱,然後按一下確定。

| New GPO             | X         |
|---------------------|-----------|
| <u>N</u> ame:       |           |
| FR12CE installation |           |
| Source Starter GPO: |           |
| (none)              | •         |
|                     | OK Cancel |

- 6. 滑鼠右鍵按一下已建立的 Group Policy (群組原則) 物件, 然後選取 Edit (編輯)。
- 7. 在 Group Policy Object Editor (群組原則物件編輯器) 視窗中, 按一下 Computer Configuration (電腦設定) > Software Settings (軟體設定) > Software Installation (軟體安裝)。
- 8. 在捷徑功能表上, 選取 New/Package... (新增/包装...)。

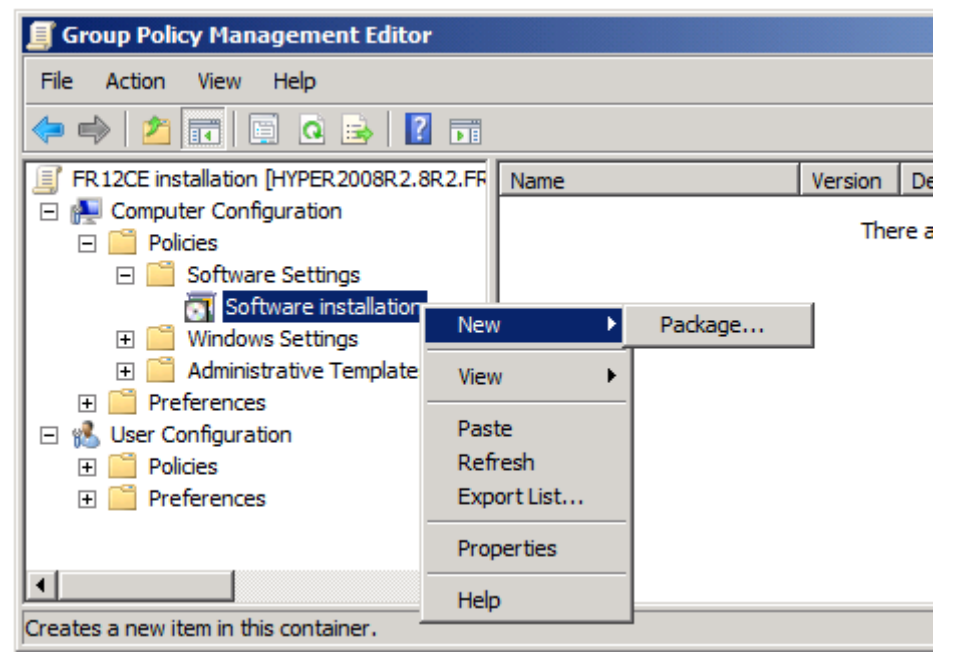

- 提供伺服器上位於管理安裝資料夾中的檔案 ABBYY FineReader 12 Corporate.msi 的 網路路徑 (請參閱 <u>步驟 1. 管理安裝</u>)。
- 10. 選取 Advanced (進階) 部署方法。

| Deploy Software                                                                                                | × |  |  |
|----------------------------------------------------------------------------------------------------|---|--|--|
| Select deployment method:                                                                                      |   |  |  |
| C <u>P</u> ublished                                                                                            |   |  |  |
| C <u>A</u> ssigned                                                                                             |   |  |  |
| Advanced                                                                                                    |   |  |  |
| Select this option to configure the Published or Assigned options,<br>and to apply modifications to a package. |   |  |  |
| OK Cancel                                                                                                    |   |  |  |

14. 在開啟的對話方塊中, 按一下 Modifications (修改) 標籤, 然後按一下 Add... (新增...) 按鈕。

| ABBYY FineReader 12 Corporate Propertie                                                                                                    | 5                | <u>? ×</u>          |  |
|----------------------------------------------------------------------------------------------------|------------------|---------------------|--|
| General Deployment Upgrades Categories                                                                                                    | Modifications    | Security            |  |
| Modifications or transforms allow you to customize the package and are<br>applied to the package in the order shown in the following list: |                  |                     |  |
| Modifications:                                                                                                    |                  |                     |  |
|                                                                                                    | _                | M <u>o</u> ve Up    |  |
|                                                                                                    | h                | vlo <u>v</u> e Down |  |
|                                                                                                    |                  |                     |  |
|                                                                                                    |                  |                     |  |
|                                                                                                    |                  |                     |  |
|                                                                                                    |                  |                     |  |
| Add                                                                                                    |                  |                     |  |
| Important! Do not press OK until all transforms                                                                                            | are added and o  | ordered             |  |
| then click What's this?                                                                                                    | ne modifications | list box, and       |  |
|                                                                                                    |                  |                     |  |
|                                                                                                    | 1                |                     |  |
|                                                                                                    | ОК               | Cancel              |  |

15. 在工作站上安裝時選取 ABBYY FineReader 將使用的介面語言。介面語言檔案位於伺服器 上的管理安裝資料夾中。

檔案名稱及其語言:

| 1026.mst | 保加利亞文     |
|----------|-----------|
| 1028.mst | 中文 (繁體)   |
| 1029.mst | 捷克文       |
| 1030.mst | 丹麥文       |
| 1031.mst | 德文        |
| 1032.mst | 保加利亞文     |
| 1033.mst | 英文        |
| 1034.mst | 西班牙文      |
| 1036.mst | 法文        |
| 1038.mst | 匈牙利文      |
| 1040.mst | 義大利文      |
| 1041.mst | 保加利亞文     |
| 1042.mst | 韓文        |
| 1043.mst | 荷蘭文       |
| 1045.mst | 波蘭文       |
| 1046.mst | 葡萄牙文 (巴西) |
| 1049.mst | 俄文        |
| 1051.mst | 斯洛伐克文     |
| 1053.mst | 瑞典文       |
|          |           |

1055.mst 土耳其文
1058.mst 烏克蘭文
1061.mst 保加利亞文
1066.mst 越南文
2052.mst 中文(簡體)
例如:若要安裝俄文介面的 ABBYY FineReader, 請選取 1049.mst。

使用組策略變更 ABBYY FineReader 12 的介面

需要存取網際網路的功能表項已在 ABBYY FineReader 12 中禁用。這些菜單項如下所示:

Enable 'ABBYY Website' menu item: 在瀏覽器視窗中開啟 ABBYY 網站

Enable 'Check for Updates' menu item: 線上檢查 ABBYY FineReader 12 更新

Enable 'Send Feedback' menu item: 開啟瀏覽器視窗, 上面顯示有用於發送回饋至 ABBYY 的表單

Enable Usage Statistics: 啟用參與客戶體驗改進計畫

Enable 'Activate...' menu item: 開始 ABBYY FineReader 12 啟動過程

Enable 'Register...' menu item: 開始 ABBYY FineReader 12 註冊過程

Enable 'Buy...' menu item: 在瀏覽器視窗中開啟 ABBYY 線上商店

Enable loading marketing tips from the ABBYY servers: 從網站下載 ABBYY FineReader 12 提示

Enable loading updates from the Web: 支援下載更新

**重要!** 您將需要聯繫技術支援人員, 以獲取帶有這些設定的檔案。該檔案副檔名為 \*.adm。

要變更 ABBYY FineReader 12 的介面, 請完成以下步驟:

- 開啟 Group Policy Management (組策略管理) 控制台(有關詳細資訊,請參閱<u>範例:使</u> 用 Active Directory 部署 ABBYY FineReader 12 章節中步驟 4-6)。
- 在 Group Policy Management Editor (組策略管理編輯器)中,按一下 User Configuration (使用者配置)>Policies (策略)>Administrative Templates (管理 範本)> Add/Remove Templates... (新增/刪除範本...) 並開啟您接收到的 \*.adm 檔 案。

| Group Policy Management Editor                                                                                                    |                                                                                                    |  |
|----------------------------------------------------------------------------------------------------|----------------------------------------------------------------------------------------------------|--|
| File Action View Help                                                                                                    |                                                                                                    |  |
| 🗢 🄿 🙍 💼 🔒 🛛 🖬 🛛 🍸                                                                                                    |                                                                                                    |  |
| <ul> <li>FR12 [HYPERSERVER2012R2.OTK.FRTEST] Policy</li> <li>FR12 [HYPERSERVER2012R2.OTK.FRTEST] Policy</li> <li>Computer Configuration</li> <li>Policies</li> <li>Software Settings</li> <li>Software installation</li> <li>Windows Settings</li> <li>Administrative Templates: Policy definitions (</li> <li>Preferences</li> <li>User Configuration</li> <li>Software Settings</li> <li>Windows Settings</li> <li>Control Pane</li> <li>Desktop</li> <li>Softwork</li> <li>Shared Folde</li> <li>System</li> <li>Windows Co</li> </ul> | Administrative Templates: Policy definitions (ADMX files) Select an item to view its description. Setting Control Panel Desktop Network Shared Folders Start Menu and Taskbar System Windows Components Call Settings es |  |
| Preferences     Fxport List                                                                                                    |                                                                                                    |  |
| Windows Co     Wiew     All Settings     Preferences     Export List                                                                                                    | •                                                                                                    |  |
| Help                                                                                                    |                                                                                                    |  |

 開啟檔案後,名為 Classic Administrative Templates (ADM) (經典管理範本 (ADM)) 的資料夾將顯示在 Group Policy Management Editor (組策略編輯器)中。 該資料夾包含 \*.adm 檔案。

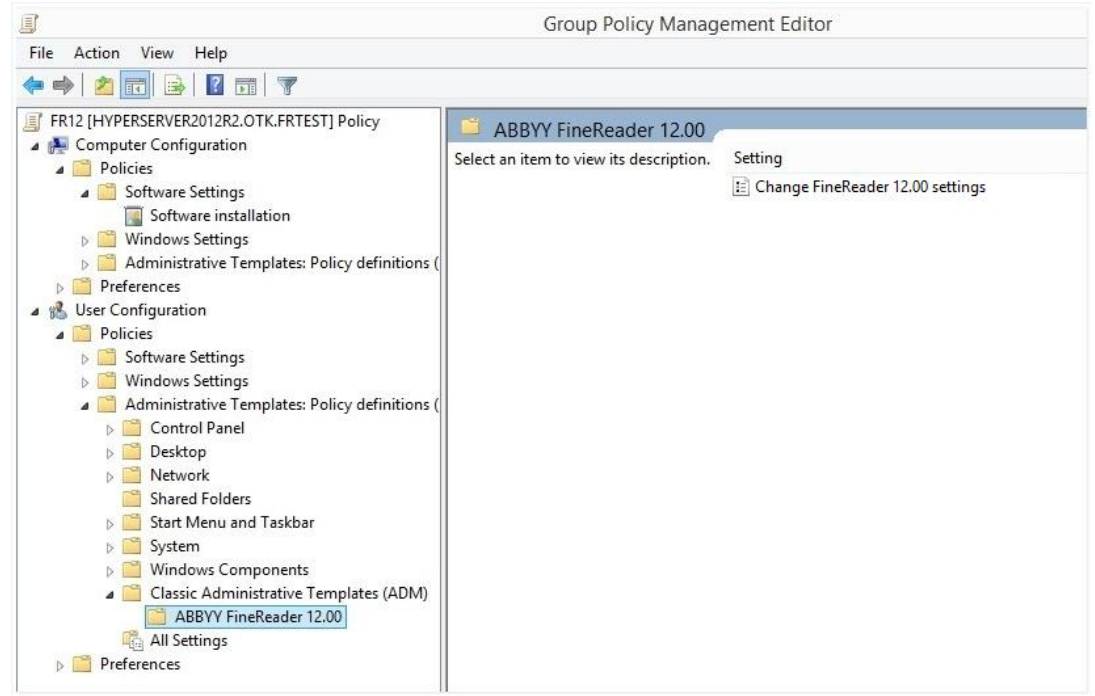

4. 選擇要從 ABBYY FineReader 12 介面中刪除的命令, 並按一下OK (確定)。

| Change FineReader 12.00 settings    | -                             |     | ×   |
|-------------------------------------|-------------------------------|-----|-----|
| Change FineReader 12.00 settings    | Previous Setting Next Setting |     |     |
| ○ Not <u>C</u> onfigured Comment:   |                               |     | ~   |
| • Enabled                           |                               |     |     |
| O <u>D</u> isabled                  |                               |     | ~   |
| Supported on:                       |                               |     | 0   |
| Options:                            | Help:                         |     |     |
| Enable 'ABBYY Website' menu item    |                               |     | ^   |
| Enable 'Check for Updates' menu ite | m                             |     |     |
| Imable 'Send Feedback' menu item    |                               |     |     |
| Enable Usage Statistics             |                               |     |     |
| Enable 'Activate' menu item         |                               |     |     |
| Enable 'Register' menu item         |                               |     |     |
| Enable 'Buy' menu item              |                               |     |     |
| Enable loading marketing tips from  | the ABBYY servers             |     |     |
| Enable loading updates from the W   | =b                            |     |     |
|                                     |                               |     |     |
|                                     |                               |     |     |
|                                     |                               |     |     |
|                                     |                               |     |     |
|                                     | OK Cancel                     | App | oly |

5. 要儲存您所作的變更,請更新伺服器上的組策略並重啟工作站上的 ABBYY FineReader 12。

**注意**: 以上所示的選項也可能在 ABBYY Hot Folder、ABBYY Business Card Reader 和 ABBYY Screenshot Reader 中禁用。請聯繫技術支援人員, 以獲取這些產品的 \*.adm 檔案。

# 使用 Microsoft System Center Configuration Manager (SCCM)

Microsoft System Center Configuration Manager 在本機區域網路中自動部署軟體, 並無需轉到 軟體將安裝的位置 (電腦、群組或伺服器)。

使用 SCCM 部署軟體包括三個階段:

- 1. 為自動安裝準備 ABBYY FineReader 12 (建立所謂的「自動化安裝」)。
- 2. 建立部署命令檔,即選取安裝參數:
  - 電腦名稱
  - 安裝時間
  - 安裝條件
- 3. 根據命令檔中指定的安裝參數在 SCCM 指定的電腦上安裝軟體。

0

範例:使用 SCCM 來部署 ABBYY FineReader 12

- 1. 建立管理安裝點 (請參閱 <u>步驟 1. 管理安裝</u>) 或多使用者管理安裝點 (請參閱 <u>建立多使用者管理安裝點</u>)
- 2. 在 SCCM Administrator Console 中, 選取 Packages (包裝) 項目。
- 3. 在 Action (動作) 功能表中, 選取 New (新增) > Package (包裝)。

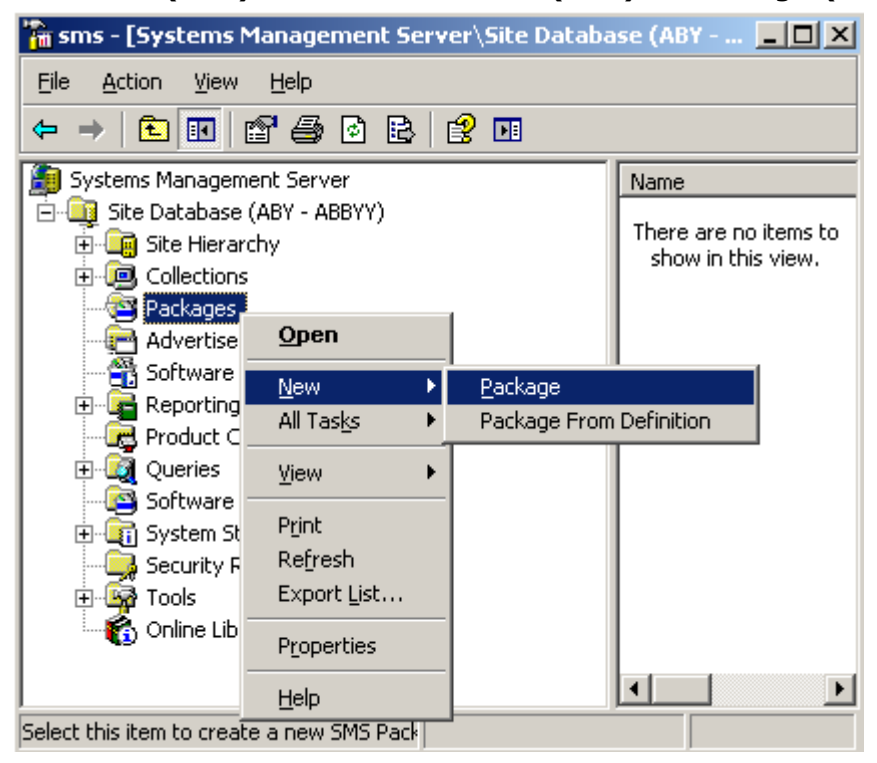

4. 在開啟的 Package Properties (包裝內容)對話方塊中,輸入所需的包裝內容。

| Package Propertie          | 5                                | <u>? ×</u>           |
|----------------------------|----------------------------------|----------------------|
| Distribution Se<br>General | ettings Reporting<br>Data Source | Security Data Access |
| 💾 🔤                        | FineReader                       | Change Icon          |
| <u>N</u> ame:              | FineReader                       |                      |
| ⊻ersion:                   | 12                               |                      |
| <u>P</u> ublisher:         | АВВҮҮ                            |                      |
| Language:                  | English                          |                      |
| <u>C</u> omment:           |                                  | Ā                    |
|                            |                                  |                      |
|                            | DK Cancel <u>A</u> p             | ply Help             |

- 5. 按一下 Data Source (資料來源) 標籤。
- 6. 確保未選取 This package contains source files (此包装包含來源檔案) 方塊並按一下 OK (確定)。
- 7. 在您剛剛建立的包裝中,選取 Programs (程式)。
- 8. 在 Action (動作) 功能表中, 選取 New (新增) > Program (程式)。

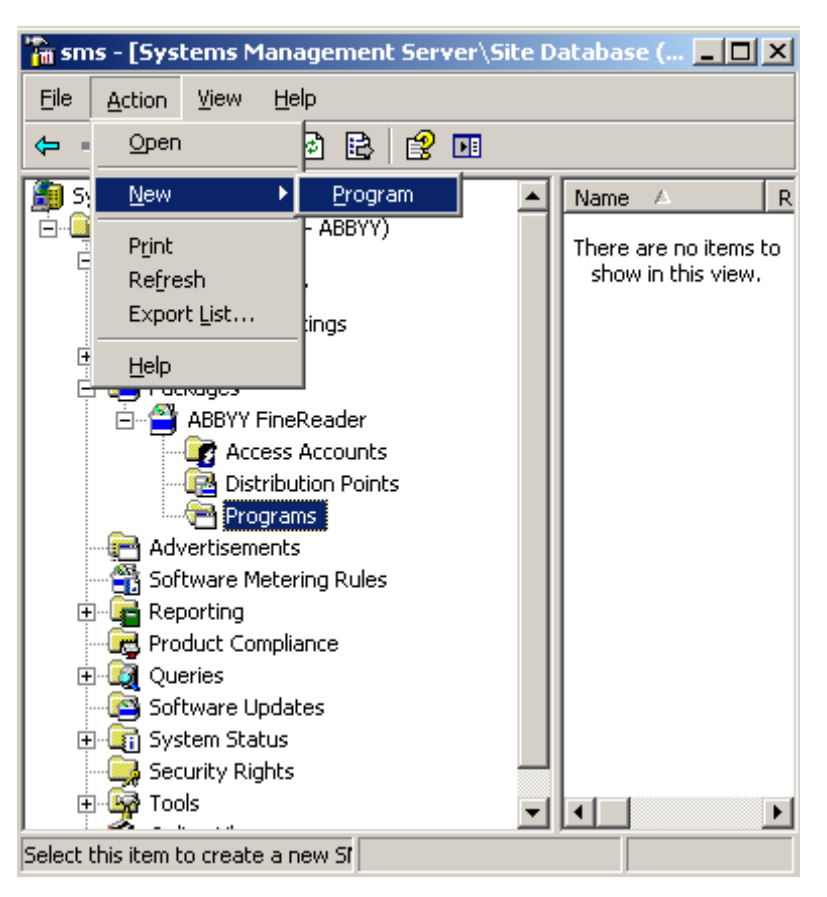

- 9. 在 Program Properties (程式內容)的 General (一般) 對話方塊中:
  - 在 Name (名稱) 欄位輸入程式的說明名稱
  - 在 Command Line (命令列) 欄位鍵入 setup.exe /q
  - 在 Start in (開始)欄位,輸入管理安裝資料夾的路徑(例如, \\MyFileServer\Distribs\ABBYY FineReader 12)

| Program Properties     | <u>?</u> ×                             |
|------------------------|----------------------------------------|
| General Requirements   | Environment Advanced Windows Installer |
| <u>N</u> ame:          | Silent Change [con                     |
| <u>C</u> omment:       |                                        |
| Co <u>m</u> mand line: | setup.exe /qBrowse                     |
| <u>S</u> tart in:      | \\2003t\AdminSetup                     |
| <u>B</u> un:           | Normal                                 |
| After running:         | No action required                     |
| Category:              |                                        |
|                        |                                        |
| <u>ОК</u>              | Cancel <u>A</u> pply Help              |

10. 在 Program Properties (程式內容) 對話方塊的 Environment (環境) 標籤中:

- 選取以管理權限執行
- 確保選取 Runs with UNC name (以 UNC 名稱執行)

| Program Properties ? 🔀                                                                                                    |
|----------------------------------------------------------------------------------------------------|
| General Requirements Environment Advanced Windows Installer                                                                               |
| A program may require certain conditions to be true before it can run.<br>Specify the conditions that must be met for the program to run. |
| Program can run: Only when a user is logged on                                                                                            |
| Run mode                                                                                                    |
| Pun with administrative rights                                                                                                    |
|                                                                                                    |
| Use bortware Installation Account     Allow users to interact with this program                                                           |
| Drive mode                                                                                                    |
| Runs with <u>U</u> NC name                                                                                                    |
| C Requires drive letter                                                                                                    |
| C Requires specific drive letter:                                                                                                    |
| Reconnect to distribution point at logon                                                                                                  |
| OK Cancel Apply Help                                                                                                    |

- 11. 如有需要,可在 Program can run (程式可執行) 欄位變更條件,然後按一下 OK (確定)。
- 12. 您也可使用**散佈軟體精靈**。若要執行該精靈,可在 Action (動作)功能表上,選取 All Tasks (所有工作) > Distribute Software (散佈軟體),然後按照精靈的指示進行。

注意事項! 您無法建立散佈點。

## 在終端伺服器上安裝 ABBYY FineReader 12

ABBYY FineReader 12 已經過測試, 均與 Citrix XenApp 6.5 和 Windows Server 2008R2 以及 Windows Remote Desktop Services 7.0 相容。兩種解決方案均可與 ABBYY FineReader 12 的 所有版本一同使用。但是, 若要讓多個使用者同時使用 ABBYY FineReader, 您必須使用 ABBYY FineReader 12 Corporate 和並行授權。

ABBYY FineReader 12 不支援應用程式串流。

1. 執行管理安裝。

可將 License Server 和 License Manager 安裝在本機區域網路中的任一電腦上。請參閱 步驟 1. 管理安裝</u>瞭解詳細資訊。

- 2. 啟動 License Manager。
- 3. 將所有授權新增至 License Manager。
- 4. 從管理安裝資料夾中將 ABBYY FineReader 12 安裝至終端伺服器。

ABBYY FineReader 將安裝在終端伺服器上, 就如同工作站。現在多個使用者可遠端存取應用程式的客戶端部分。

注意:License Server 也可安裝在終端伺服器上。

## 設定 Windows RemoteApp

確保 ABBYY FineReader 12 安裝在您的伺服器上。

- 在 Server Manager 中, 選擇 Roles>Remote Desktop Services>RemoteApp Manager (角色>遠端桌面服務>RemoteApp Manager)。
- 2. 按一下 Add RemoteApp Programs (新增 RemoteApp 程式)。
- 3. 在已安裝應用程式的清單內,選擇 ABBYY FineReader 12。

| RemoteApp Wizard                                                                                                    | ×  |
|----------------------------------------------------------------------------------------------------|----|
| Choose programs to add to the RemoteApp Programs list<br>Select the programs that you want to add to the RemoteApp Programs list. You<br>can also configure individual RemoteApp properties, such as the icon to display. |    |
| Nama                                                                                                    | -  |
| Name ABBYY Business Card Reader                                                                                                    | -  |
|                                                                                                    |    |
| ABBYY FineReader License Manager                                                                                                    | _  |
|                                                                                                    |    |
| ABBYY Screenshot Reader                                                                                                    |    |
| Application Definition Tool                                                                                                    |    |
| Calculator                                                                                                    |    |
| Character Map                                                                                                    |    |
| Citrix AppCenter                                                                                                    |    |
| 🗆 💯 Citrix SSL Relay Configuration Tool                                                                                                    |    |
| Citrix Web Interface Management                                                                                                    |    |
| Citrix XenApp Migration Center                                                                                                    |    |
| Connect to a Projector                                                                                                    | _  |
| J니 痲J Data Sources (ODBC)                                                                                                    | -  |
| Select All Select None Properties Browse                                                                                                    |    |
| < Back Next > Cance                                                                                                    | :I |

## 設定 Citrix XenApp

透過 Citrix XenApp,使用「已安裝應用程式」和「從伺服器中存取」。ABBYY FineReader 12 Corporate 必須安裝在您的 Citrix farm 的所有伺服器上。此外,您必須建立授權伺服器,執行足夠 數量的並行授權。在任何既定時間內,您將至少需要與存取 ABBYY FineReader 12 使用者數量一 樣多的授權。

若要設定 Citrix XenApp:

- 1. 開啟 Citrix AppCenter (適用於 6.5 版)。
- 2. 選取將執行 ABBYY FineReader 12 的伺服器陣列。
- 3. 選取 Action>Publish application (動作>發佈應用程式)。
- 4. 在 Name (名稱) 步驟中, 輸入應用程式的名稱和應用程式的說明。

| ABBYY FineReader 12 - Pu | iblish Application                                                                            | ×   |
|--------------------------|-----------------------------------------------------------------------------------------------|-----|
| <b>CİTRIX</b> '          |                                                                                               |     |
| Name                     |                                                                                               |     |
| Steps                    | Enter the name and description that you want to be displayed to clients for this application. |     |
| ✓ Welcome                | Display name:                                                                                 |     |
| Basic                    | ABBYY FineReader 12                                                                           |     |
| Name                     |                                                                                               |     |
| Туре                     | Application description:                                                                      |     |
| Location                 | ABBYY FineReader 12 Corporate                                                                 |     |
| Servers                  |                                                                                               |     |
| Users                    |                                                                                               |     |
| Shortcut<br>presentation |                                                                                               |     |
| Publish immediately      |                                                                                               |     |
|                          |                                                                                               |     |
|                          |                                                                                               |     |
|                          |                                                                                               |     |
|                          |                                                                                               |     |
|                          |                                                                                               |     |
|                          |                                                                                               |     |
|                          |                                                                                               |     |
|                          |                                                                                               |     |
|                          |                                                                                               | . 1 |
|                          | < Back Next > Can                                                                             | cel |

- 5. 在 Type (類型)步驟中, 選取 Application (應用程式)。
- 6. 在 Application type (應用程式類型)下,選取 Accessed from a server (從伺服器存取)。
- 7. 從 Server application type (伺服器應用程式類型) 下拉式清單中, 選取 Installed application (已安裝應用程式)。

| ABBYY FineReader 12 - Publis                                                                                                 | h Application (3/8)                                                                                                    | ×         |
|----------------------------------------------------------------------------------------------------|----------------------------------------------------------------------------------------------------|-----------|
| Type<br>View the application type.                                                                                           | To change the type, use the Change application type task.                                                                                                    |           |
| Steps<br>Velcome<br>Basic<br>Name<br>Type<br>Location<br>Servers<br>Users<br>Shortcut<br>presentation<br>Publish immediately | Choose the type of application to publish.  Server desktop  Content  Application  Application type  Accessed from a server  Server application type: Installed application  Streamed to client  Note: To change the application type after publishing it, you must use the Change App Type task.  Quick Help Grants users access to a single application already installed on your servers. | Viication |
|                                                                                                    | < Back Next > Ca                                                                                                    | ancel     |

8. 在 Location (位置)步驟中,指定到 FineReader.exe 的路徑。

| BBYY FineReader 12 - Pul                                                                                                    | blish Application (4/8)                                                                                                    | ×  |
|----------------------------------------------------------------------------------------------------|----------------------------------------------------------------------------------------------------|----|
| CİTRIX'                                                                                                    |                                                                                                    |    |
| Location<br>Select and configure the                                                                                                    | e resource being published.                                                                                                    |    |
| Steps         ✓ Welcome         Basic         ✓ Name         ✓ Type         Location         Servers         Users         Shortcut         presentation         Publish immediately | Enter the application location<br>Enter the command line for the application you want to publish. You can also specify a<br>default working directory for users. <u>More</u><br>Command line:<br>["C:\Program Files (x86)\ABBYY FineReader 12\FineReader.exe"<br>Working directory:<br>[C:\Program Files (x86)\ABBYY FineReader 12<br>Brows: | 3  |
|                                                                                                    | < Back Next > Cance                                                                                                    | əl |

9. 選取將執行 ABBYY FineReader 12 的伺服器和將存取 ABBYY FineReader 12 的使用者。 10.在最後一步中,您可在桌面和 Start (開始) 功能表中為已發佈的應用程式放置圖示。

## 常見問題解答

## 我如何變更網路連線設定?

您可變更 License Server、License Manager 和工作站之間用於通訊的連線設定。

### 設定網路連線

1. 若要設定網路連線,請使用以下檔案

### %programfiles%\Common Files\ABBYY\FineReader\12.00\Licensing\CE\Licensing.ini 該檔案位於安裝 License Server 的電腦上。

- 2. 在以上檔案中,變更所需參數:
  - 連線協定 請參閱 設定連線協定</sub>瞭解詳細資訊
  - 連接埠 請參閱*設定連接埠*瞭解詳細資訊

例如:

[Licensing]

ConnectionProtocolType=TCP\IP

ConnectionEndpointName=81

**注意**:確保您的防火牆並不阻礙 %programfiles% \Common Files \ABBYY \FineReader \12.00 \Licensing \CE \NetworkLicenseServer.exe 存取指定的連接埠。

- 3. 複製檔案 Licensing.ini
  - 在已安裝 License Manager 的所有電腦上的 License Manager 資料夾中 (預設情 況下, License Manager 安裝至 %programfiles% \ABBYY FineReader 12 License Server)
  - 在 FineReader.exe 所在的管理安裝資料夾中, 例如 \\MyFileServer\Distribs\ABBYY FineReader 12。

注意事項! 為使變更生效, 您必須重新啟動 ABBYY FineReader 12 CE Licensing Service

4. 在工作站上安装 ABBYY FineReader。

欲知詳細指示,請參閱 <u>步驟 3. 在工作站上安裝 ABBYY FineReader 12</u>

**注意**:若已在工作站上安裝 ABBYY FineReader,請修復所有工作站上的 ABBYY FineReader。欲知詳細指示,請參閱。我如何修復工作站上的 ABBYY FineReader 12?

設定連線協定

### [Licensing]

### ConnectionProtocolType=[TCP\IP | NAMED PIPES]

此參數可讓您指定將使用的協定 (TCP\IP) 或命名管道。將使用此資訊:

- 透過 License Manager 來存取 License Server
- 在工作站上安裝或修復 ABBYY FineReader 時透過工作站來存取 License Server

預設情況下,將使用 Named Pipes (命名管道)。

設定連接埠

### [Licensing]

ConnectionEndpointName=[port number for TCP\IP | channel name for Named

ABBYY FineReader 12 Corporate 系統管理員指南

Pipes]

此參數可讓您為連線協定指定連接埠號或為命名管道指定通道名稱。將使用此資訊:

- 透過 License Manager 來存取 License Server
- 在工作站上安裝或修復 ABBYY FineReader 時透過工作站來存取 License Server

**注意:**安裝 License Server 時, 不要變更由程式設定之 Named Pipes (命名管道) 協定的已命名通 道的名稱。

## 我如何修復工作站上的 ABBYY FineReader 12?

### 在互動模式下修復 ABBYY FineReader 12

在工作站上,可執行以下作業:

 在 Start (開始) > Control Panel (控制台) 中, 選取Programs and Features (程式 和功能)。

注意:在 Microsoft Windows XP 中,此項目被稱為Add and Remove Programs (新增 並移除程式)。

- 在已安裝的程式清單中,選取 ABBYY FineReader 12 Corporate 並按一下 Change ( 變更)。
- 3. 在 Program Maintenance (程式維護) 對話方塊中, 選取 Repair (修復) 並按一下 Next (下一步)。
- 4. 按照精靈的指示進行。

### 透過命令列修復 ABBYY FineReader 12

在工作站上,執行以下命令:

msiexec /f {F12000CE-0001-0000-074957833700}

# 我如何重新命名作為 License Server 主機的電腦或將 License Server 移至另一台電腦?

若您在本機區域網路中部署 ABBYY FineReader, 然後變更作為 License Server 主機的電腦名稱或 者 License Server 電腦上出現非預期的錯誤, 可進行以下作業:

1. 將 License Server 從其安裝的電腦中移除。

注意: 若無法存取此電腦, 可轉到步驟 2。

a. 在 Start (開始) > Control Panel (控制台) 中, 選取Programs and Features (程式和功能)。

注意:在 Microsoft Windows XP 中,此項目被稱為Add and Remove Programs (新增 並移除程式)。

b. 在已安裝的程式清單中,選取 ABBYY FineReader 12 CE License Server 並按 一下 Remove (移除)。

- 2. 在其他電腦上安裝 License Server, 例如 \\NewServer。
- 3. 在所有已安裝 License Manager 的電腦上,可在檔案

%Program Files%\ABBYY FineReader 12 License Server\LicenseManager.ini 中編輯 或新增參數

#### [Licensing]

NetworkServerName = < COMPUTER NAME >

此參數可讓您指定由 License Manager 存取的伺服器名稱。例如,指定

### [Licensing]

NetworkServerName=MyComputerName

**注意事項!** 為使變更生效, 您必須重新啟動 ABBYY FineReader 12 CE Licensing Service 。

- 在 ABBYY FineReader 12 Corporate License Manager 中新增並啟動您的授權。欲知詳 細資訊,請參閱 ABBYY FineReader License Manager 說明檔案。
- 5. 在管理安裝點中,進入 ABBYY FineReader 12 資料夾並在此建立 Licensing.ini 檔案。 <u>建立管理安裝點</u>
- 在您建立的 Licensing.ini 檔案中,將 NetworkServerName 參數新增至 [Licensing] 部分。此參數指定伺服器的名稱,例如 [Licensing] NetworkServerName=MyComputerName
- 在工作站上重新安裝 ABBYY FineReader。將建立名為 <COMPUTER NAME>.ABBYY.LicServer 的檔案。<COMPUTER NAME> 是 NetworkServerName 參數的值。例如: MyComputerName.ABBYY.LicServer。
   欲知詳細資訊,請參閱 步驟 3. 在工作站上安裝 ABBYY FineReader 12。
- 8. 將 <COMPUTER NAME>.ABBYY.LicServer 檔案複製到其他工作站。如果您使用 Windows Vista 或更高版本,可在
  - %programdata% \ABBYY \FineReader \12.00 \Licenses 中找到檔案,或如果您使用 Microsoft Windows XP 或更低版本,可在
  - %allusersprofile%\Application Data\ABBYY\FineReader\12.00\Licenses 中找到檔案

## LAN 內的群組工作

ABBYY FineReader 12 提供工具讓您能透過區域網路 (LAN) 處理文件。

## 在數台電腦上處理同一個 ABBYY FineReader 文件

透過區域網路執行 ABBYY FineReader 時,所有程式工具和功能均在工作站上可用。 若要同時在數台 LAN 電腦上使用一個 ABBYY FineReader 文件,則需考慮以下幾點:

- 每台電腦均需安裝 ABBYY FineReader 12 軟體。
- 所有使用者均必須對該 ABBYY FineReader 文件有完整的存取權。
- 每個使用者均可對文件新增頁面,並可修改頁面。
- 一個使用者正在處理的文件頁面會對其他使用者鎖定。
- 頁面狀態可在 Pages (頁面) 視窗中檢視。使用者可檢查誰正在處理頁面 (即查閱相應使用者的姓名和電腦),是否頁面已被辨識或編輯等。當選擇 Details (詳情) 檢視時,此資訊將在Pages (頁面) 視窗的相應欄中顯示。
- ABBYY FineReader 文件中使用的字型必須安裝在每台電腦上。否則,辨識文字的顯示可能不正確。

## 在數台電腦上使用同樣的使用者語言和字典

在 ABBYY FineReader 12 中, 幾個使用者可以同時使用相同的使用者語言和字典。

#### 若要讓使用者字典和語言對多個使用者可用:

- 1. 建立或開啟一個 ABBYY FineReader 文件, 並選取該文件所需的掃描和 OCR 選項。
- 在建立使用者語言之前,指定使用者字典儲存的資料夾。全部網路使用者均可存取該資料夾。
   注意:預設情況下,使用者字典儲存在 %Userprofile%\Application
   Data\ABBYY\FineReader\12.00\UserDictionaries 中 (如果您正在使用 Windows XP), 或

%Userprofile%\AppData\Roaming\ABBYY\FineReader\12.00\UserDictionaries 中(如 果您正在使用 Microsoft Windows Vista 或 Windows 7)。

#### 若要指定字典資料夾:

- 1. 選取 Tools (工具) > Options... (選項...) 並在 Options (選項) 對話方塊中的 Advanced (進階) 標籤上按一下 User Dictionaries...(使用者字典...) 按鈕。
- 2. 按一下 Browse... (瀏覽...) 並選取資料夾。
- 3. 將您的使用者模式和語言儲存至 \*.fbt 檔案:
  - 選擇 Tools (工具) > Options... (選項...)並按一下 Options (選項) 對話方塊中的 Read (讀取) 標籤。
  - 2. 在 User patterns and languages (使用者模式和語言)下, 按一下 Save to File... (儲存至檔案...)按鈕。
  - 3. 在 Save Options (儲存選項) 對話方塊, 指定 \*.fbt 檔案的名稱及其儲存的資料夾 。全部網路使用者均可存取該資料夾。
- 現在當使用者建立新的 ABBYY FineReader 文件時,他們必須從步驟 3 中儲存的 \*.fbt 檔 案載入使用者模式和語言並指定步驟 2 中建立的用於儲存使用者字典的資料夾路徑。
   注意事項! 若要能夠存取使用者字典、模式和語言,使用者必須擁有其儲存資料夾的讀/寫權 限。

若要檢視可用使用者語言清單,在 Language Editor (語言編輯器) 對話方塊中 (選取 Tools (工具) > Language Editor (語言編輯器)...並捲動至 User languages (使用者語言))。

一種使用者語言由多個使用者同時使用時,該語言可作為「唯讀」使用,此時使用者不能變更使用者語 言內容。但是,由多台 LAN 電腦使用的使用者字典仍可新增或刪除字詞。

當字典正在被使用者編輯時,這對其他使用者為「唯讀」狀態,即使用者可使用該字典進行 OCR 並檢 查拼字,但不能新增或移除字詞。

一位使用者對使用者字典進行變更將被全體已選取該字典儲存資料夾的使用者所使用。若要使變更 生效,使用者將需要重新啟動 ABBYY FineReader。

## 技術支援

若您對如何安裝與使用 ABBYY FineReader 12 有任何疑問而未在「系統管理員指南」中找到解答, 請聯絡 ABBYY 技術支援服務或 ABBYY 合作夥伴。欲知聯絡資訊,請參閱 www.abbyy.com 的「 支援」部分。